## Como criar o seu perfil e compartilhar o seu testemunho no site mormon.org

1. Acesse o site: http://mormon.org/create/

2. Clique em sign in se já tem conta no site da igreja ou em register para criar uma (para criar um conta você precisa saber o seu número de membro, se não souber deve perguntar para o secretário de sua unidade)

| OF LATTER-DAY SAINTS                                                                                                  | OUR PEOPLE                                                       | OUR VALUES                                                        | OUR FAITH                              | VISIT US                          | FAQ                   | site search                                                       |         |
|----------------------------------------------------------------------------------------------------|------------------------------------------------------------------|-------------------------------------------------------------------|----------------------------------------|-----------------------------------|-----------------------|-------------------------------------------------------------------|---------|
| How to Cre                                                                                                    | eate a Pr                                                        | ofile                                                             |                                        |                                   | МЕ                    | ET MORMONS                                                        |         |
| Mormons come from di                                                                                                  | verse backgrounds                                                | and experiences                                                   | who all share a c                      | leep                              | Disc                  | over Mormons who sha<br>onal experience:                          | re your |
| commitment to Jesus Cl<br>designed for visitors to                                                                    | nrist, to each other<br>learn more about                         | , and to their neig<br>members of The C                           | hbors. The new I<br>hurch of lesus C   | Mormon.org is<br>hrist of Latter- | Se                    | lect a Gender                                                     | ~       |
| day Saints. Each profile                                                                                              | is a collection of st<br>st be a member of                       | ories and testimo<br>the Church to crea                           | nies from Mormo<br>ate a profile. Eng  | ons. Participatio                 | n<br>Se               | lect Age                                                          | ×       |
| will be available this yea                                                                                            | ir: other languages                                              | will follow after.                                                |                                        | 36 . 21                           |                       |                                                                   |         |
| will be available this yea                                                                                            | ar; other languages                                              | will follow after.                                                |                                        |                                   | Se                    | lect an Ethnicity                                                 | ~       |
| will be available this yea                                                                                            | r; other languages                                               | will follow after.                                                |                                        |                                   | Se                    | lect an Ethnicity<br>tername or keyword                           | ~       |
| will be available this yea<br>Create a Profile<br>You will need to registe<br>already have an LDS Acc                 | r; other languages<br>r and create an LD:<br>count, click on the | S WIII TOHOW ATTER.<br>S Account to creat<br>sign in button to c  | e a profile on thi<br>reate a profile. | s site. If you                    | Se<br>En              | lect an Ethnicity<br>ter name or keyword<br>EARCH                 | ~       |
| Vou will be available this yea<br>Create a Profile<br>You will need to registe<br>already have an LDS Acc<br>REGISTER | r; other languages<br>r and create an LD:<br>count, click on the | 5 Will follow after.<br>5 Account to creat<br>sign in button to c | e a profile on thi<br>reate a profile. | s site. If you                    | Se<br>En<br>S<br>> Mo | lect an Ethnicity<br>ter name or keyword<br>SEARCH<br>pre options | ~       |

3. Após fazer o login você entrará nesta página onde deverá responder 3 perguntas: About Me - Sobre mim

Why I'm a Mormon - Por que eu sou Mórmon How I live my Faith - Como vivo a minha fé

|                                                         | THE CHURCH OF<br>JESUS CHRIST<br>of latter-day mints                                | Sign Out        |
|---------------------------------------------------------|-------------------------------------------------------------------------------------|-----------------|
| lormon.org<br>eate a Profile<br>ntroduction<br>About Me | INTRODUCTION D ADJUT ME O INITO O OPTIONAL Mormon.org Profile                       | Profile Example |
| ioto<br>ptional                                         | About Me                                                                            | Tips            |
| sages<br>cceived (0)<br>rafts (0)<br>chive<br>ferences  | 0 of 1500 characters used<br>This must be completed before submitting your profile. |                 |
|                                                         | Why I'm a Mormon                                                                    | 👩 Tips          |
|                                                         |                                                                                     |                 |

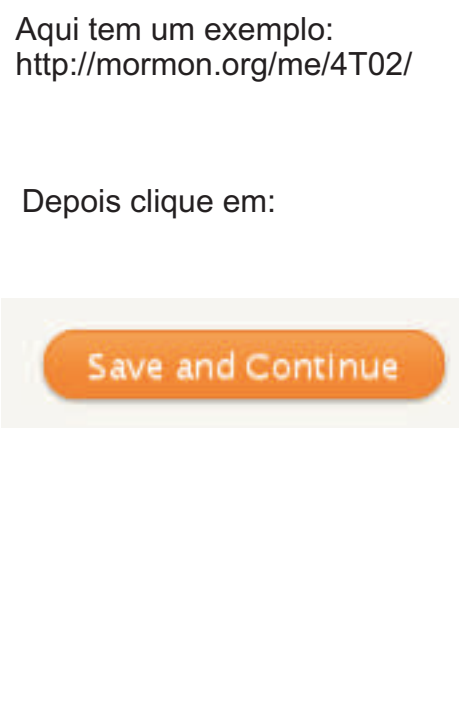

# 4. O próximo passo é colocar uma foto, para isto clique em Add Foto e selecione a foto desejada.

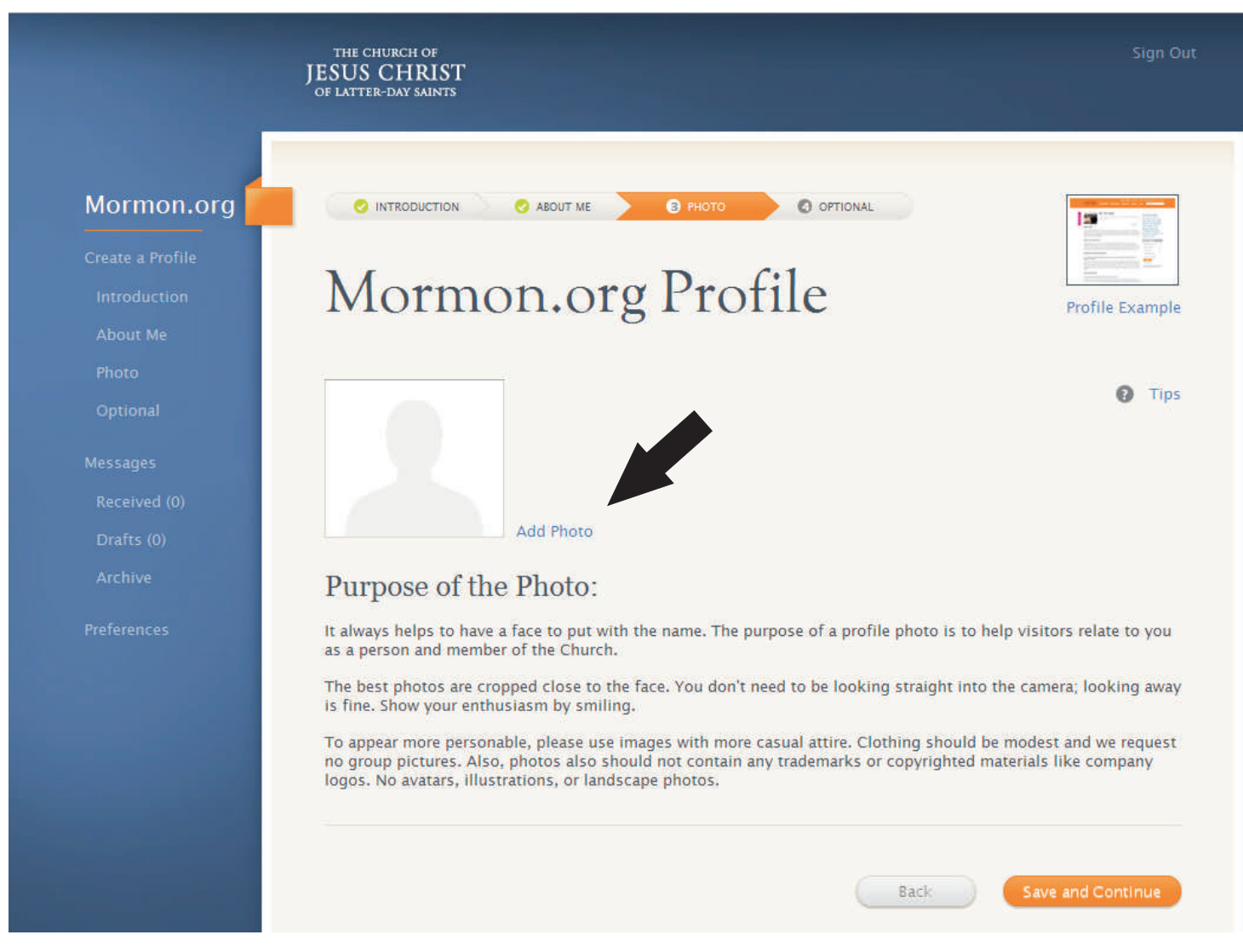

#### Faça os cortes necessários na foto e clique em Save

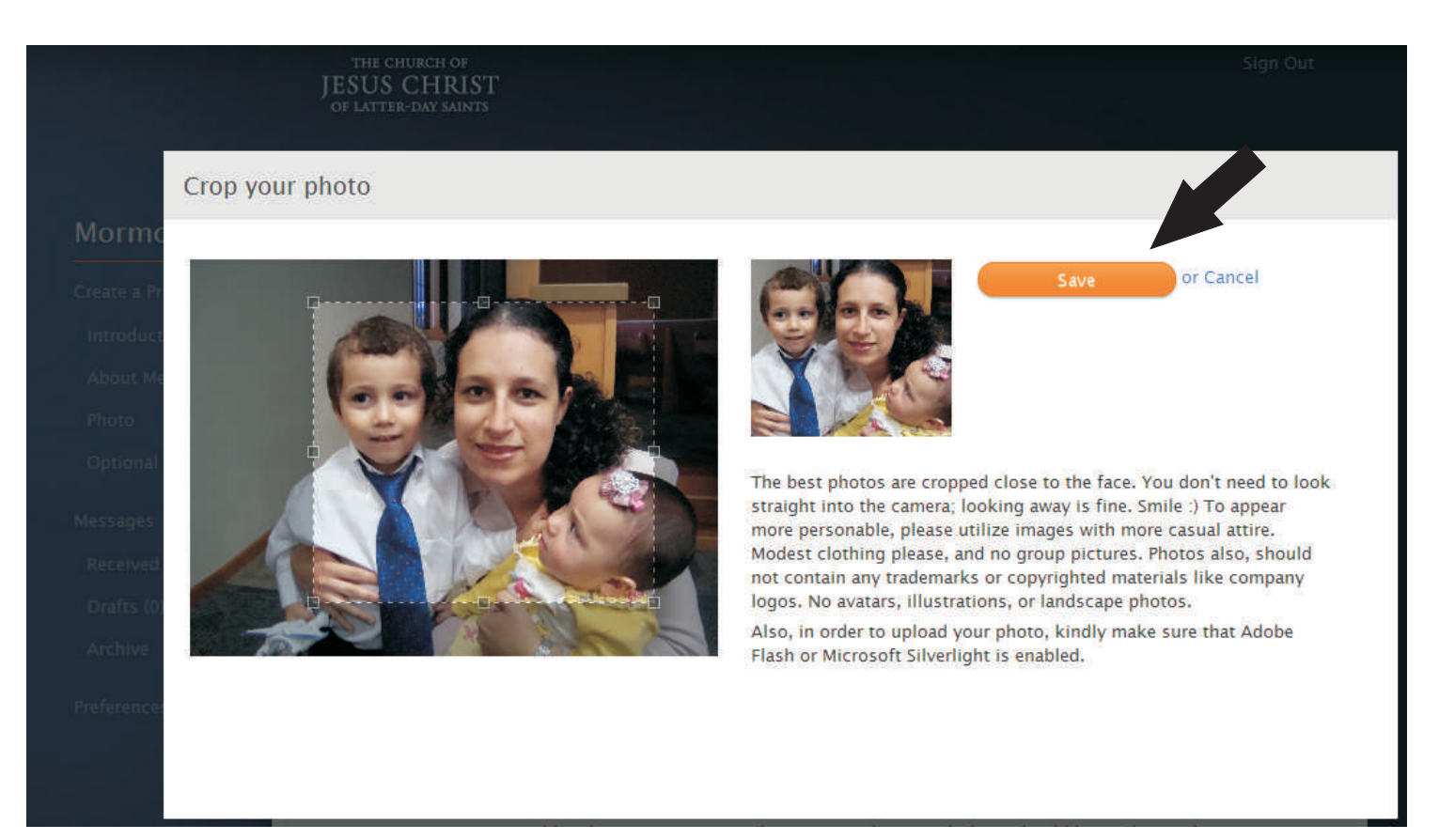

### 5. Clique em Save e Continue

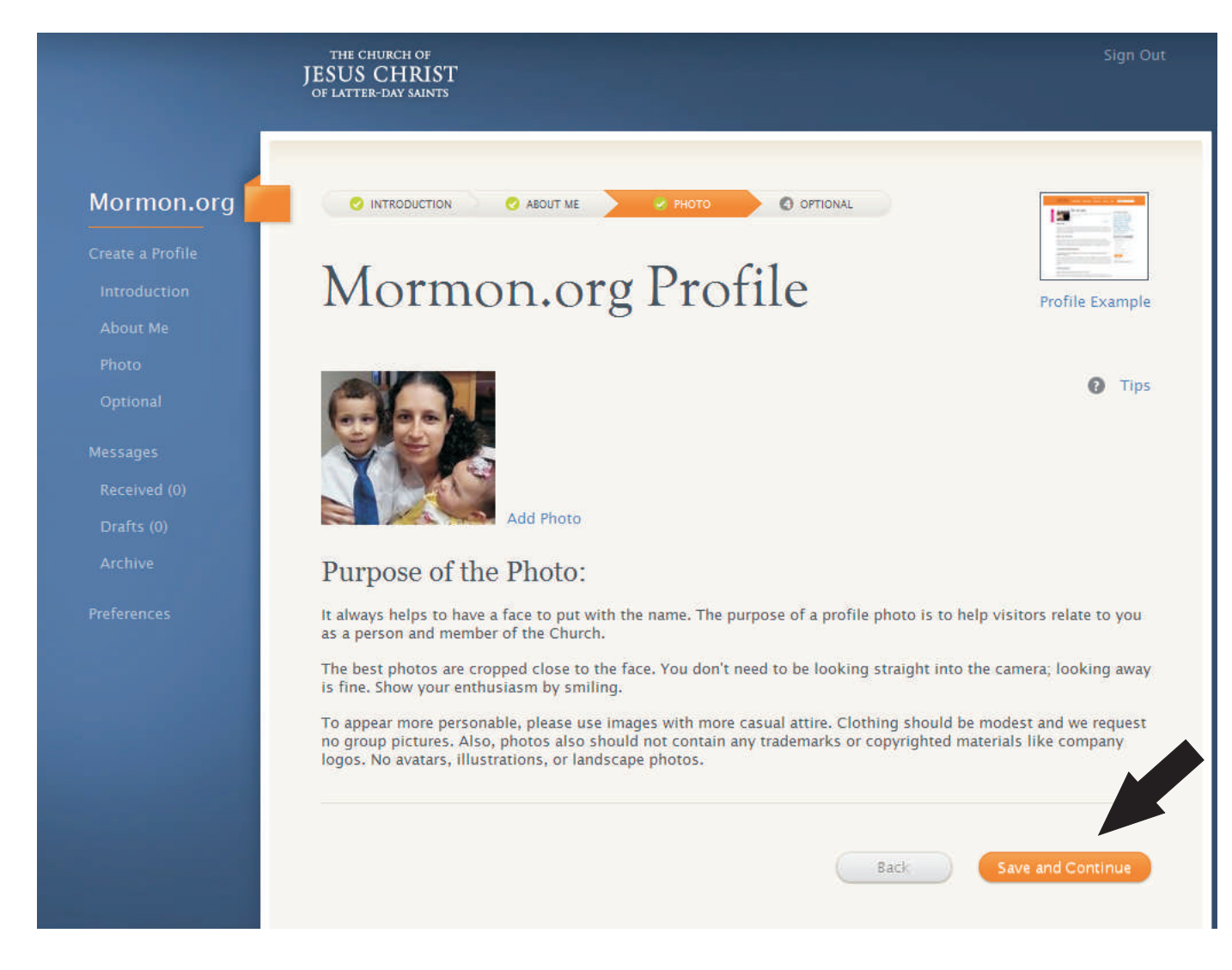

6. Pronto, clique em Submite for Review para imprimir

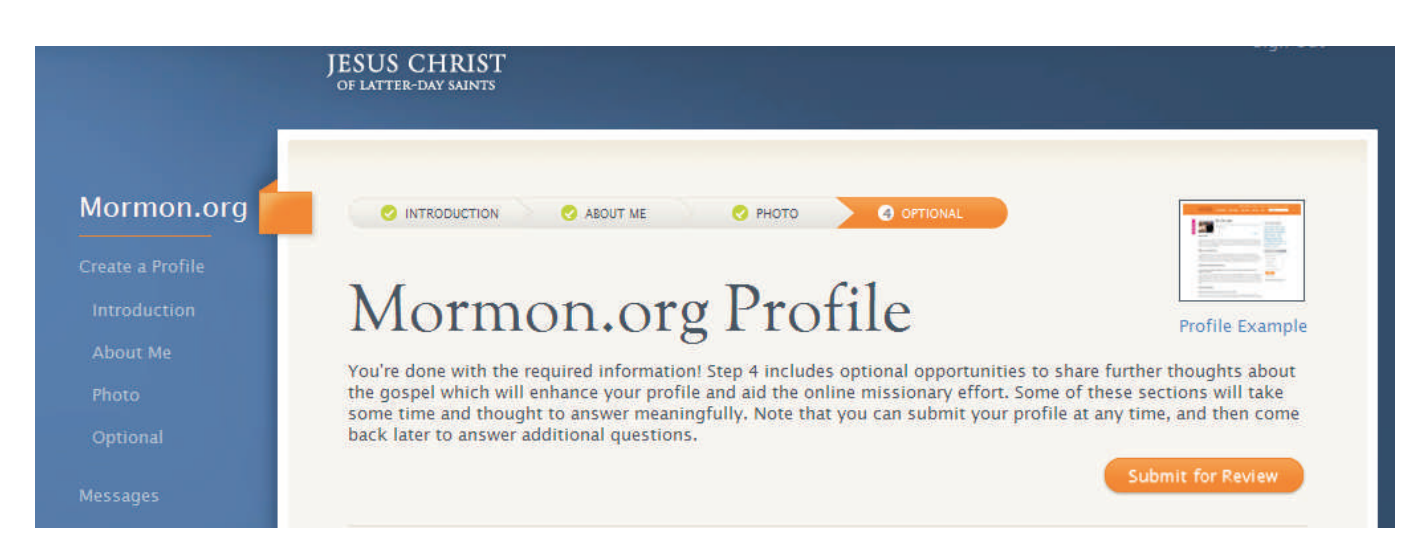

# 7. Para imprimir clique em Mormon. org Profile

|                       | THE CHURCH OF Sign Out<br>JESUS CHRIST<br>OF LATTER-DAY SAINTS                                                                                                    |
|-----------------------|----------------------------------------------------------------------------------------------------|
| Mormon.org            | O INTRODUCTION O ABOUT ME O PHOTO O OPTIONAL                                                                                                    |
| Dashboard             |                                                                                                    |
| Mormon.org<br>Profile | ations                                                                                                    |
| Messages              | You've submitted a complete profile. Here's what you can expect next:                                                                                                    |
| Received (0)          | Your profile will be reviewed by members of the missionary department to ensure that your answers                                                                                                    |
| Drafts (0)            | take several days. When your profile is approved, it will automatically be published on Mormon.org.                                                                                                    |
| Archive               | If your profile doesn't appear on Mormon.org within a week or two, you are welcome to return to this profile creation wizard to see if your answers need to be revised. Notes from our editors will inform you of what needs to be rewritten and resubmitted. |
| Share Your<br>Profile | Thank you for sharing yourself with those who are seeking to learn about the gospel of Jesus Christ.                                                                                                    |
| Preferences           | Missionary Department<br>The Church of Jesus Christ of Latter Day Saints.                                                                                                    |
|                       | Sign Out Dashboard                                                                                                    |

8. Depois clique em Profile Preview e imprima a sua página.

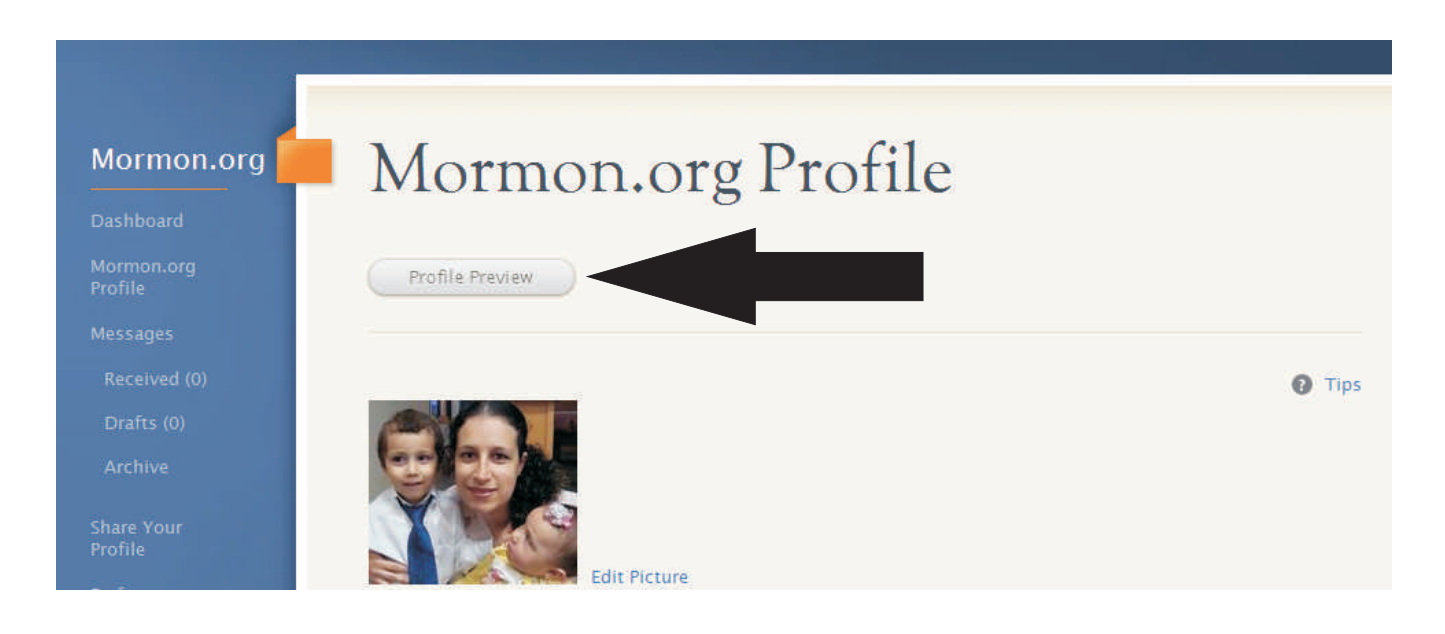